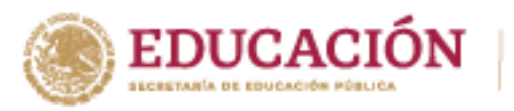

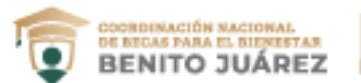

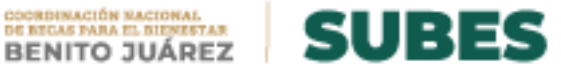

## Valida solicitudes

1. En el menú principal da clic en VALIDA SOLICITUDES.

| INICIO | ADMINISTRACIÓN | ALUMNOS | DOCENTES | VALID | A/POST | TULA | CIRCULARES | SALIR |
|--------|----------------|---------|----------|-------|--------|------|------------|-------|
|        |                |         |          |       | 1      |      |            |       |

## 2. Elige el ciclo escolar y selecciona una convocatoria.

| Ciclo escolar:      | 2 | Convocatoria:                                                                                                    |  |  |
|---------------------|---|----------------------------------------------------------------------------------------------------|--|--|
| Selecciona un ciclo | Ŧ | Seleccione una convocatoria 🔹                                                                                               |  |  |
| Selecciona un ciclo |   | Seleccione una convocatoria                                                                                                 |  |  |
| 2016-2017           |   | BECA DE SERVICIO SOCIAL PARA LA EDUCACION SUPERIOR 2016 - 2017<br>BECA O APOYO PARA RESIDENCIAS PROFESIONALES QUE CONDUZCAN |  |  |

Se mostrará la siguiente información de las solicitudes relacionadas 3. con la convocatoria.

- a. Número de folio de solicitud.
- b. CURP.
- c. Nombre completo del aspirante.
- d. Estatus de la solicitud:
  - Aceptado: cumplió con todos los requisitos de la convocatoria.
  - **Rechazado:** falló con algún requisito.
  - Sin calificación: aún no ha sido revisada.
- e. Estatus de vulnerabilidad: Indefinido, No vulnerable o Vulnerable.

## Nota:

- En color gris aparecen todas las solicitudes calificadas cuyo estatus aceptado o rechazado.
- En color **blanco** quedan todas las solicitudes que faltan por validar.

|  | l |
|--|---|
|--|---|

A DE DAVIS

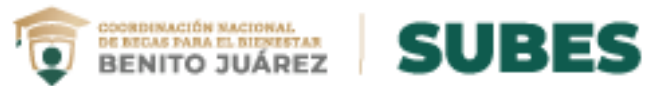

| Folio   | CURP               | Nombre                         | Validado<br>IPES | Vulnerabilidad | Validar |
|---------|--------------------|--------------------------------|------------------|----------------|---------|
| 4415135 | AAPF931106HNTLRR09 | FERNANDO ALVAREZ PEREZ         | Sin calficación  | Indefinido     | validar |
| 4465351 | AAPK940301MNTVRR01 | KARLA MARIA AVALOS PORTILLO    | Sin calficación  | Vulnerable     | validar |
| 4262781 | AISR931103HNTRTL05 | RAUL ARIAS SOTO                | Sin calficación  | No vulnerable  | validar |
| 4494730 | AOPD940524HNTSRN02 | DANIEL EDUARDO ASTORGA PEREZ   | Aceptado         | Indefinido     | validar |
| 4419701 | AUML940611MNTGRN05 | LANDY KRISTAL AGUIRRE MARISCAL | Aceptado         | Vulnerable     | validar |
| 4439279 | BAAM931226MNTXRR06 | MARISOL BAÑUELOS ARELLANO      | Aceptado         | No vulnerable  | validar |
| 4234016 | BEMB940906HNTRNR03 | BRIAN JOSEPH BERUMEN MONTEON   | Rechazado        | Indefinido     | validar |
| 4482902 | BOGS940213HNTRNL07 | SALVADOR BORRAYO GONZALEZ      | Rechazado        | Vulnerable     | validar |
| 4291658 | CACJ940501HNTBRC05 | JOCSAN LEVI CABELLO CORONA     | Rechazado        | No vulnerable  | validar |
| 4488641 | CAPC940115HNTHRR06 | JOSE CARLOS CHAVEZ PARRA       | Aceptado         | Indefinido     | validar |

4. Para hacer búsquedas en las solicitudes ingresa palabras clave. Recuerda dar clic en la "X" para realizar una nueva búsqueda:

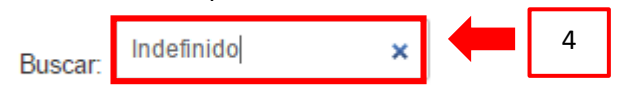

5. Elige un registro y presiona el botón Validar; te mostrará el detalle de la solicitud.

| Folio   | CURP               | Nombre                       | Validado<br>IPES | Vulnerabilidad  | Validar |
|---------|--------------------|------------------------------|------------------|-----------------|---------|
| 4415135 | AAPF931106HNTLRR09 | FERNANDO ALVAREZ PEREZ       | Sin calficación  | Indefinido      | validar |
| 4494730 | AOPD940524HNTSRN02 | DANIEL EDUARDO ASTORGA PEREZ | Aceptado         | Indefinido      | validar |
| 4234016 | BEMB940906HNTRNR03 | BRIAN JOSEPH BERUMEN MONTEON | Rechazado        | 5<br>Indefinido | validar |

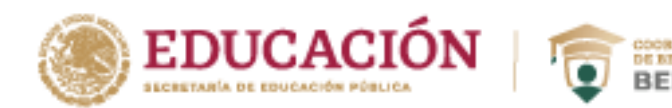

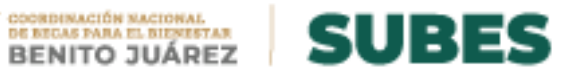

- 6. En las características de la solicitud tienes la opción de actualizar el *estatus* de **vulnerabilidad** (de **No vulnerable** a **Vulnerable** y viceversa).
- 7. Valida la solicitud al dar clic en los botones **Rechazar** o **Aceptar** según sea el caso.

| Información de la Solicitud                                                                                                    |                                      |  |  |  |  |  |
|----------------------------------------------------------------------------------------------------|--------------------------------------|--|--|--|--|--|
| Folio:                                                                                                    | 4465351                              |  |  |  |  |  |
| CURP:                                                                                                    | AAPK940301MNTVRR01                   |  |  |  |  |  |
| Nombre:                                                                                                    | KARLA MARIA AVALOS PORTILLO          |  |  |  |  |  |
| Plantel:                                                                                                    | INSTITUTO TECNOLÓGICO DE<br>TEPIC    |  |  |  |  |  |
| Carrera:                                                                                                    | INGENIERÍA EN GESTIÓN<br>EMPRESARIAL |  |  |  |  |  |
| Especifica el mes y año estimado para concluir el proceso de titulación y obtener el documento probatorio de<br>que estás titulado: | 01/03/2017                           |  |  |  |  |  |
| Fecha de registro:                                                                                                    | 2016-10-02 23:36:45                  |  |  |  |  |  |
| Estatus actual:                                                                                                    | Sin calficación                      |  |  |  |  |  |
| Vulnerabilidad: 6                                                                                                    | Vulnerable                           |  |  |  |  |  |
| 7 Rechazar Acept                                                                                                    | tar                                  |  |  |  |  |  |

8. Finalmente, el sistema actualiza la solicitud con los cambios que realizaste.